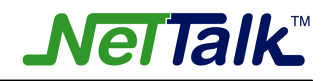

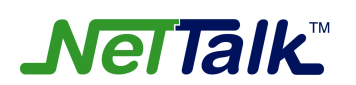

# **Web Phone Installation Guide**

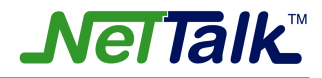

1. Double Click "Setup.exe" icon.

| 🔁 Net Talk                                                      |                |              |             |           |           |             |
|-----------------------------------------------------------------|----------------|--------------|-------------|-----------|-----------|-------------|
| <u>File E</u> dit <u>V</u> iew F <u>a</u> vorites <u>T</u> ools | ; <u>H</u> elp |              |             |           |           |             |
| 🗘 Back 🔹 🔿 👻 🔂 🧕 🎯 Search                                       | Folders (      | 3 4 4 3      | × 10   III+ |           |           |             |
| A <u>d</u> dress                                                |                |              |             |           | <b>•</b>  | ∂Go Links » |
|                                                                 | <b></b>        | <b></b>      | 1           | Æ         |           |             |
| NetTalk                                                         | InstMsiA.Exe   | InstMsiW.Exe | NetTalk.msi | Setup.exe | Setup.Ini |             |
| Select an item to view its description.                         |                |              |             |           |           |             |
| See also:                                                       |                |              |             |           |           |             |
| My Documents<br>My Network Places                               |                |              |             |           |           |             |
| My Computer                                                     |                |              |             |           |           |             |
|                                                                 |                |              |             |           |           |             |
|                                                                 |                |              |             |           |           |             |
|                                                                 |                |              |             |           |           |             |
|                                                                 |                |              |             |           |           |             |
|                                                                 |                |              |             |           |           |             |
|                                                                 |                |              |             | 10.0 MD   | Mu Come   | uhau        |
| 5 ODject(s)                                                     |                |              |             | 10'A WB   | Ny Comp   | uter //.    |

#### 2. Setup Wizard will be launched and click "Next" to proceed the installation.

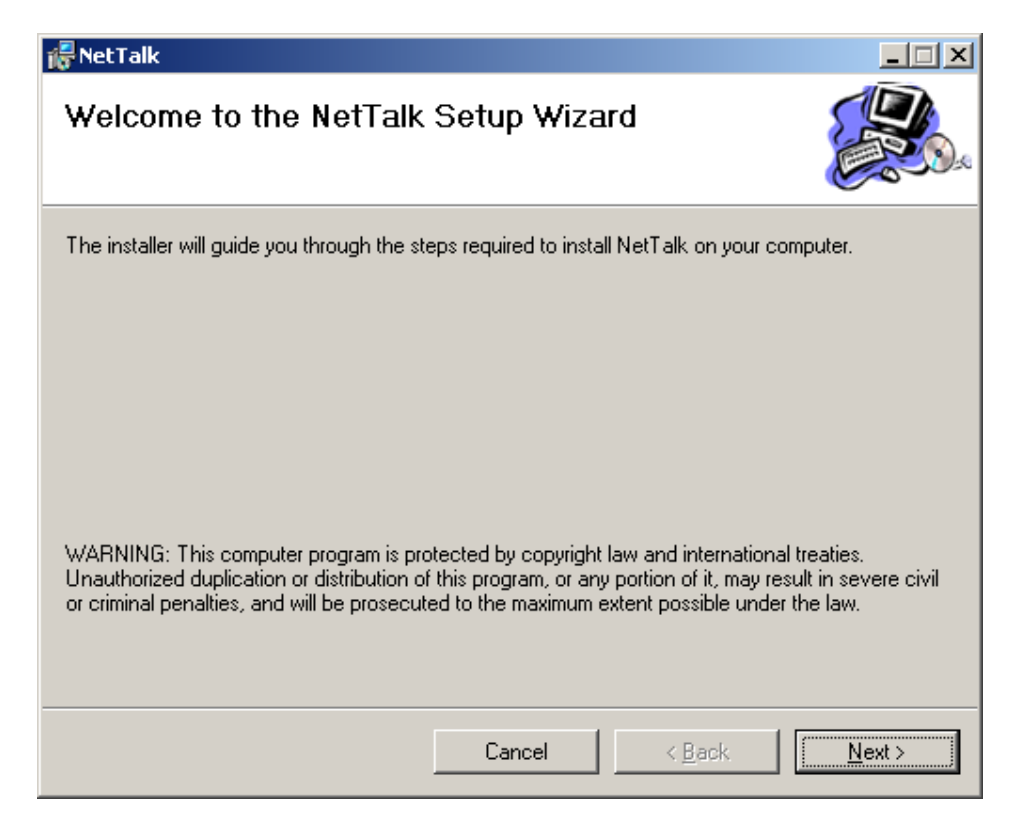

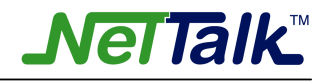

## 3. Select the installation path and click "Next".

| 🖟 Net Talk                                                          |                                     |                             |  |  |  |
|---------------------------------------------------------------------|-------------------------------------|-----------------------------|--|--|--|
| Select Installation Folde                                           | ſ                                   |                             |  |  |  |
| The installer will install NetTalk to the follo                     | owing folder.                       |                             |  |  |  |
| To install in this folder, click "Next". To in                      | istall to a different folder, enter | it below or click "Browse". |  |  |  |
| <u>F</u> older:                                                     |                                     |                             |  |  |  |
| C:\Program Files\N W T\NetTalk\                                     |                                     | B <u>r</u> owse             |  |  |  |
|                                                                     |                                     | <u>D</u> isk Cost           |  |  |  |
| Install NetTalk for yourself, or for anyone who uses this computer: |                                     |                             |  |  |  |
| C <u>E</u> veryone                                                  |                                     |                             |  |  |  |
| Just me                                                             |                                     |                             |  |  |  |
|                                                                     | Cancel < B                          | ack <u>N</u> ext >          |  |  |  |

4. If you accept the License Agreement, please select "I Agree" and click "Next".

| 🖟 Net Talk                                                                                                    |                                           |                                    |  |  |  |
|----------------------------------------------------------------------------------------------------|-------------------------------------------|------------------------------------|--|--|--|
| License Agreement                                                                                                    |                                           |                                    |  |  |  |
| Please take a moment to read the lid<br>Agree", then "Next". Otherwise click                                                                                                    | cense agreement now. If yo<br>k "Cancel". | u accept the terms below, click "I |  |  |  |
| SOFTWARE LICENSE AGREEMENT<br>By installing or otherwise use the software program ("Program"), you<br>agree to be bounded by the following terms and conditions.<br>1. GRANT OF LICENSE. NWT hereby grants you a non-<br>exclusive, non-transferable license to use one copy of the Program solely<br>for your own personal use. |                                           |                                    |  |  |  |
| transfer, sell, assign, rent, lease, or otherwise dispose of the Program on a 💌                                                                                                    |                                           |                                    |  |  |  |
| OIDoNotAgree                                                                                                    |                                           |                                    |  |  |  |
|                                                                                                    | Cancel                                    | < Back <u>N</u> ext >              |  |  |  |

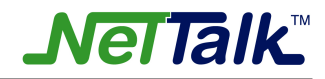

#### 5. Click "Next" to confirm the installation.

| 🖟 NetTalk                                   |                  |                |                |
|---------------------------------------------|------------------|----------------|----------------|
| Confirm Installation                        |                  |                |                |
| The installer is ready to install NetTalk o | n your computer. |                |                |
| Click "Next" to start the installation.     |                  |                |                |
|                                             |                  |                |                |
|                                             |                  |                |                |
|                                             |                  |                |                |
|                                             |                  |                |                |
|                                             |                  |                |                |
|                                             |                  |                |                |
|                                             |                  |                |                |
|                                             | Cancel           | < <u>B</u> ack | <u>N</u> ext > |

## 6. Wait until the installation complete.

| 🖟 Net Talk                  |        |                |                |
|-----------------------------|--------|----------------|----------------|
| Installing NetTalk          |        |                |                |
| NetTalk is being installed. |        |                |                |
| Please wait                 |        |                |                |
|                             |        |                |                |
|                             |        |                |                |
|                             |        |                |                |
|                             |        |                |                |
|                             | Cancel | < <u>B</u> ack | <u>N</u> ext > |

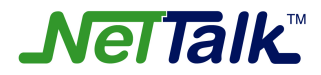

7. Installation is completed. Click "Close" to exit the setup wizard.

| 🖟 NetTalk                                |        |                |  |
|------------------------------------------|--------|----------------|--|
| Installation Complete                    |        |                |  |
| NetTalk has been successfully installed. |        |                |  |
| Click "Close" to exit.                   |        |                |  |
|                                          |        |                |  |
|                                          |        |                |  |
|                                          |        |                |  |
|                                          |        |                |  |
|                                          |        |                |  |
|                                          |        |                |  |
|                                          |        |                |  |
|                                          | Cancel | < <u>B</u> ack |  |